【はじめに】

全国の自治体の環境部署や一部国土交通省により、河川、湖沼、海域において公共用水域 水質測定が 1970 年代から実施されてきており、これまで 40 年間近い測定データが蓄積さ れてきている。公共用水域水質測定では水温も基本項目として測定されており、その測定頻 度は概ね毎月・年間 12 回である(2 か月か 3 ヶ月に一回[つまり年間 4 回か 6 回]の頻度 の測定点もあり、日本海では冬季の半年近くの期間測定されていない場合も多い)。

水温と同様に化学的酸素要求量(COD)や全窒素(TN)・全窒素(TP)、表層・底層の溶 存酸素量(DO)等、内部生産等の生物の作用・物質循環に係る水質項目は季節的変動を示し、 一年間内での変動幅は、数十年間単位の長期に緩やかに変動する幅に比べて遥かに大きい。

例えば海水温の場合、夏季と冬季では20℃近い差が有るのに対し、日本近海での長期的な 変化は100年間で0.3~1.9℃(平均1.2℃)程度であるとされている。このように短期的に 変化の著しい海水温等の月一回程度の頻度で取得された間欠的なデータから、緩やかな長期 的な変化(トレンド)を抽出する統計解析手法の一つとして、季節調整の適用方法と事例に ついて以下に解説する。

【季節調整】

ここでは、従来行われてきたダミー変数回帰や移動平均等に代わって、Kitagawa (1981) により提案された時系列解析手法の1つである「状態空間モデルを使った季節調整法」及び そのプログラム実装版である DECOMP (Akaike 他 [1985] の TIMSAC-84 所収)を利用し た海水温等の長期変動解析を行った。以降は R 版 TIMSAC に含まれる decomp 関数の利用 方法を示す。なお、DECOMP の日本語解説としては北川(1986)がある。

季節調整法は、下図の概要に示すように、季節変化等により周期的な変動を繰り返す時系 列データをトレンド成分、季節成分、ノイズ成分、それに自己回帰成分に分解する統計手法 である(下図では自己回帰成分については割愛)。本手法の開発背景は経済学分野への利用で あるが、東京湾での水温や水質の水平分布の経年変化を解析した例(Kashiwagi 2003)など、 水質トレンド解析等の分野への応用が進められつつある。

問い合わせ先:国立研究開発法人国立環境研究所 地域環境保全領域 海域環境研究室 牧 秀明 e-mail hidemaki # nies.go.jp(#はアットマークを入れる)

1

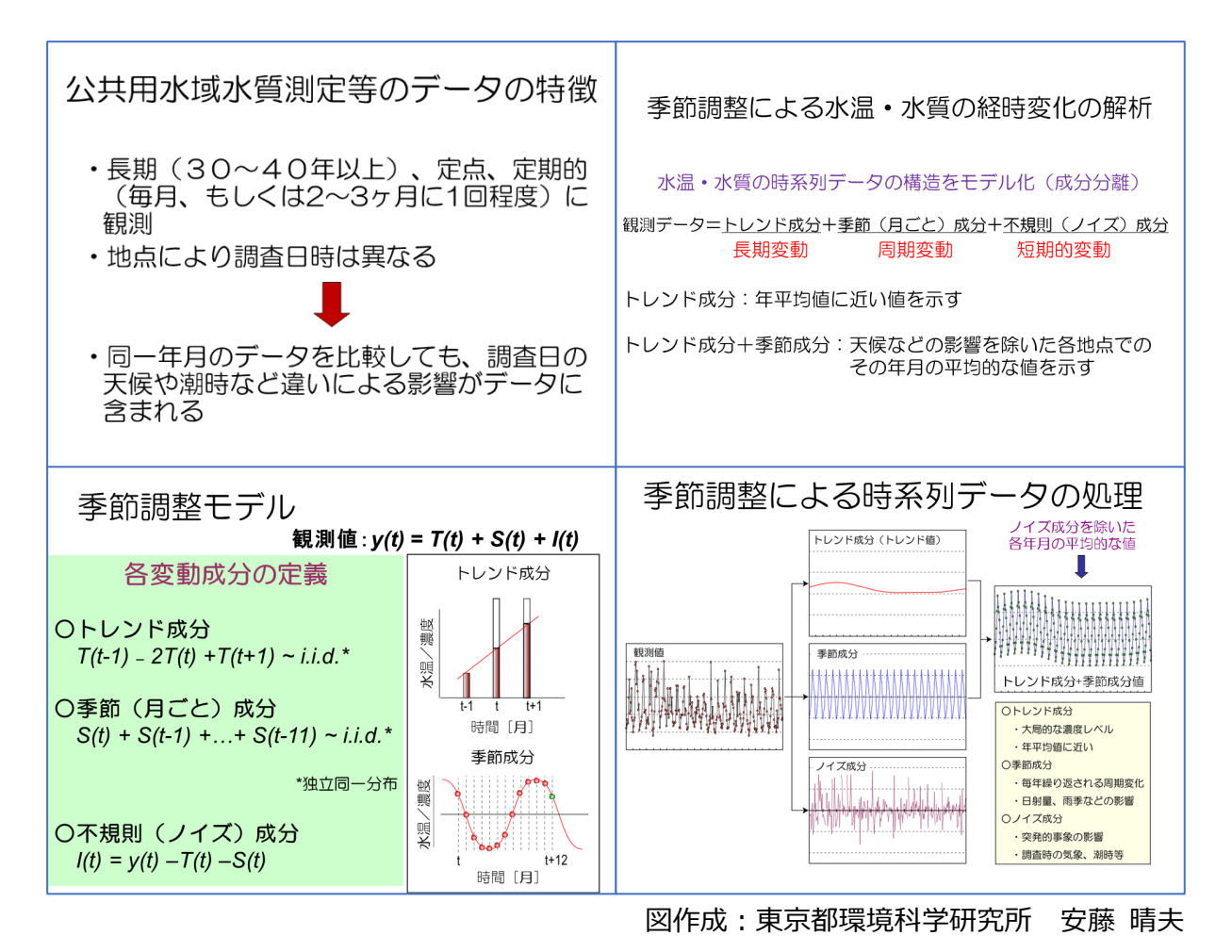

【準備するもの】

- R for Windows (ヴァージョンは 4.x.x 以上) がインストールされた Windows パソコン
- Rのダウンロードサイト <u>https://cran.r-project.org/</u> https://cran.r-project.org/bin/windows/base/
- TIMSAC for R package (バイナリファイル timsac\_1.3.8-4.zip (※)) を下記のサイト からダウンロードの上、手持ちのパソコンのR作業用フォルダー (ディレクトリ) 内に保 存する: https://jasp.ism.ac.jp/ism/timsac/

※2023 年 10 月時点での最新ヴァージョン、書庫 Zip ファイルは解凍する必要は無い.

【時系列データの準備と整理、データが存在するセル行・列総数の事前把握】

Excel で以下のように水温・水質(COD,透明度, TN・TP, DO [表層・底層] 等の 季節的変動を示すものの)の時系列データを「<mark>1列目:年(yyyy), 2列目:月(mm), 3</mark> <mark>列目以降:測定値</mark>」(\*)に並び換えて整列・整理しておき, csv型式のテキストファイル として、上記の timsac\_1.3.8-4.zip ファイルが保存されたR作業用フォルダー(ディレクト リ)内に保存しておく。 \* 最上段/一行目の項目(yyyy、mm、ローマ字で記された測定地点名)は「全て」半角の アルファベットや数字のみで表し、数字は冒頭には記さないこと. 全角文字(日本語)や 半角のピリオド(ドット)、コンマ、コロン、セミコロン、ハイフンやアットマーク、ア スタリスク、スラッシュ、カッコ等の記号(.,:;-@\*"?!#\$%&'=^¥/+[]{}|~<>())を 含めないこと.

下の例はファイル名: "IbrkPWWT.csv" (茨城県による公共用水域水質測定における鹿島港 内と周辺海域における 7 地点での上層の 1972 年 5 月以降の毎月測定水温データ) であり、 データ欠測箇所には「-999」という欠測を示すダミー数が記されている。

| É      | 1動保存       | <b>€</b> #7 | ) 🛛 り               | · (2 · •                             |           | IbrkPWWT          | ~            |                   |            |       | 一行日の測定地点名は半角  |
|--------|------------|-------------|---------------------|--------------------------------------|-----------|-------------------|--------------|-------------------|------------|-------|---------------|
| ファ     | イル         | 木-1         | <b>山</b> 挿入         | ページレイス                               | Pウト 数元    | た データ             | 校閲 表         | 気示 自動化 /          | ッレプ        |       |               |
| ſ      | <u>~</u> X |             | Arial               |                                      | . 11      | ∆^ ∧ <b>`</b>   = | = _ »        | Jab, 調准           |            |       | アルファベット(ローマ字) |
| BED    |            | <u>۰</u>    | Andi                |                                      | • 11 •    |                   | $\square = $ | - ce 1≅÷          |            |       |               |
| RAU    | ~ 🤇        | 3           | в <i>I</i> <u>U</u> | *   <del>II</del> *   <mark>-</mark> | 🗘 ~ 🗛 ~   | <sup>™</sup> =    |              | 三 🗄 🖌 🖷 🖲         | % 🤊 🗧      | 00.00 | で表し、冒頭には数子を記さ |
| クリ     | ップボート      | - 15        |                     | フォント                                 |           |                   | 配置           | 15                | 数値         | · _   |               |
|        |            |             |                     |                                      | 14.1      |                   |              |                   | / /        |       | 40-2          |
| C2     |            | Ť           |                     | ✓ Jx                                 | 14.1      |                   |              |                   |            |       | <b></b>       |
|        | Α          | В           | С                   | D                                    | E         | F                 | G            | Ħ                 | 1          |       | 列総数の確認        |
| 1      | уууу       | mm          | Chuokoro            | Aouhama1                             | Todenoki1 | Todenoki2         | Shittehama   | Minamikoroiriguch | i Aouhama  | 2     |               |
| 2      | 1972       | 5           | 14.1                | 14.5                                 | 16        | 15                | 15           | 1                 | 5 1        | 4.0   | この場合は(A列~I列)9 |
| 3      | 1972       | 6           | -999                | -999                                 | -999      | -999              | -999         | -99               | 9 -(       | 999   |               |
| 4      | 1972       | 7           | 24                  | 22                                   | 22        | 22.5              | 22           | 24                | 3 2        | 2.5   |               |
| 5      | 1972       | 8           | -999                | -99                                  | -999      | -999              | -999         | -99               | 9 -(       | 999   |               |
| 0      | 1972       | 9           | 25.8                | 24.5                                 | 28        | 24.3              | 24.7         | 27.               | 2 2        | .6.7  |               |
| /<br>。 | 1972       | 10          | 22.6                |                                      | 1         | 21.4              | 21.8         | 23.               | 4          | 22    |               |
| 0      | 197        | 欠           | 則箇所                 | にはダ                                  | ミーと       | して                | 15.7         | 19.               | 7 1        | 8.2   |               |
| 9      | 197        |             |                     |                                      |           |                   | 13.5         | 13.               | 4 - (      | 999   |               |
| 11     | 197        |             | _00                 | ロを入                                  | わる        |                   | 8.7          | 11.               | 4          | 8.8   |               |
| 12     | 197        |             |                     | 55 2 7                               | 10.0      |                   | 10.5         | 11.               | 6          | 8.9   |               |
| 13     | 19/3       | 3           | 12.8                | 12                                   | -999      | -999              | -999         | 13.               | 1 1        | 2.4   |               |
| 14     | 1973       | 4           | 11/                 | 15.8                                 | 15.9      | 10.0              | 10           |                   | 3 I<br>7   | 0.9   |               |
| 15     | 1973       | 0           | 18.2                | 15.0                                 | 10        | 10                | 17.3         | 1                 | /<br>2 2   | 10    |               |
| 16     | 1073       | 0           | 21.7                | 21.0                                 | 24.8      | 21.5              | 22.9         | 22                | o 4        | 0.0   |               |
| 17     | 1072       | 0           | 20.9                | 20.3                                 | 24.4      | 21.4              | 21.4         | 21.               | 0 I<br>0 2 | 0.0   |               |
| 18     | 1072       | 0           | 21.7                | 20.4                                 | _000      | _000              | _000         | 22.               | 2          | 23    |               |
| 19     | 1973       | 10          | 21.0                | 22.1                                 | -399      | -599              | -399         | 23.               | 5 2        | 2.3   |               |
| 20     | 1973       | 11          | 17.8                | 17 3                                 | 19.8      | 18.2              | 17           | 19                | 3 1        | 74    |               |
| 21     | 1973       | 12          | 12.5                | 12.2                                 | 17        | 11.6              | 11.4         | 13                | 4 1        | 7.3   |               |
| 22     | 1974       | 1           | 11                  | 14                                   | 14        | 14                | 13.2         | 10.               | 2          | 13    |               |
| 23     | 1974       | 2           | 11                  | 9.6                                  | 14        | 11                | 10.5         | 12                | 1          | 18    |               |
| 24     | 1974       | 3           | 13.2                | 13.2                                 | 13.8      | 12.9              | 13           | 13                | 9          | 21    |               |
| 25     | 1974       | 4           | 15.4                | 15                                   | 16.2      | 14.2              | 14.6         | 16                | 6 2        | 0.7   |               |
| 26     | 1974       | 5           | 16.2                | 16.7                                 | 17.5      | 14.5              | 14           | 17                | 9 2        | 0.5   |               |
| 27     | 1974       | 6           | 18                  | 15.8                                 | 18        | 16.2              | 16           | 17                | 9          | 17    |               |
| 28     | 1974       | 7           | 19.1                | 19.8                                 | 21.2      | 19.6              | 20.2         | 19                | 6          | 25    |               |
|        | ( )⊦       |             | IbrkPWWT            | (+)                                  | i         |                   |              |                   |            |       |               |

上図のようにデータを整理したら「ファイル名と,<mark>列総数(この場合 A 列〜I 列までの 9</mark> <mark>列)</mark>と<mark>データ行総数(この場合 1 行目の項目を記した行は省いて 5 7 6 行 – 1 行 = 5 7 5 行</mark> となる)」を確認しておく。

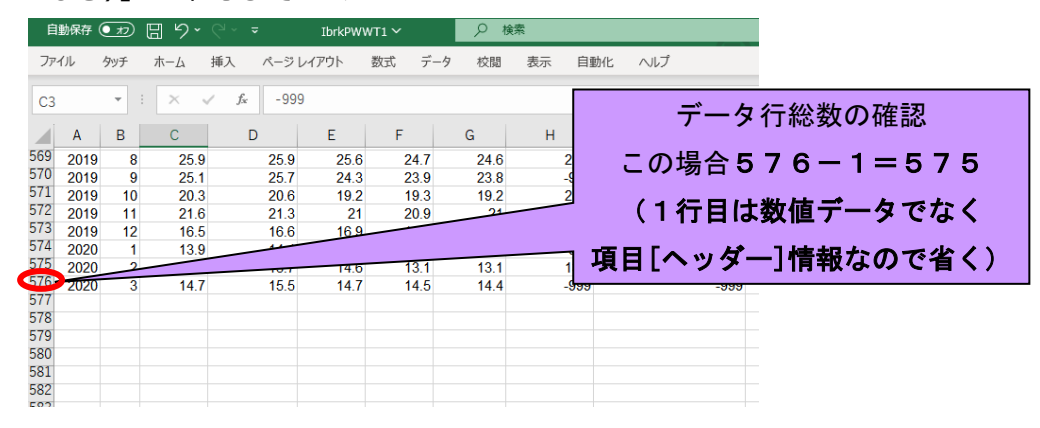

【季節調整のRスクリプト(プログラム)とR上の操作】

Rを立ち上げ,下図のように左上の [ファイル] – プルダウンメニューから [ディレクト リの変更…] で,データの c s v ファイルと timsac\_1.3.8-4.zip ファイルがある R 作業用 フォルダー (ディレクトリ)を指定する。

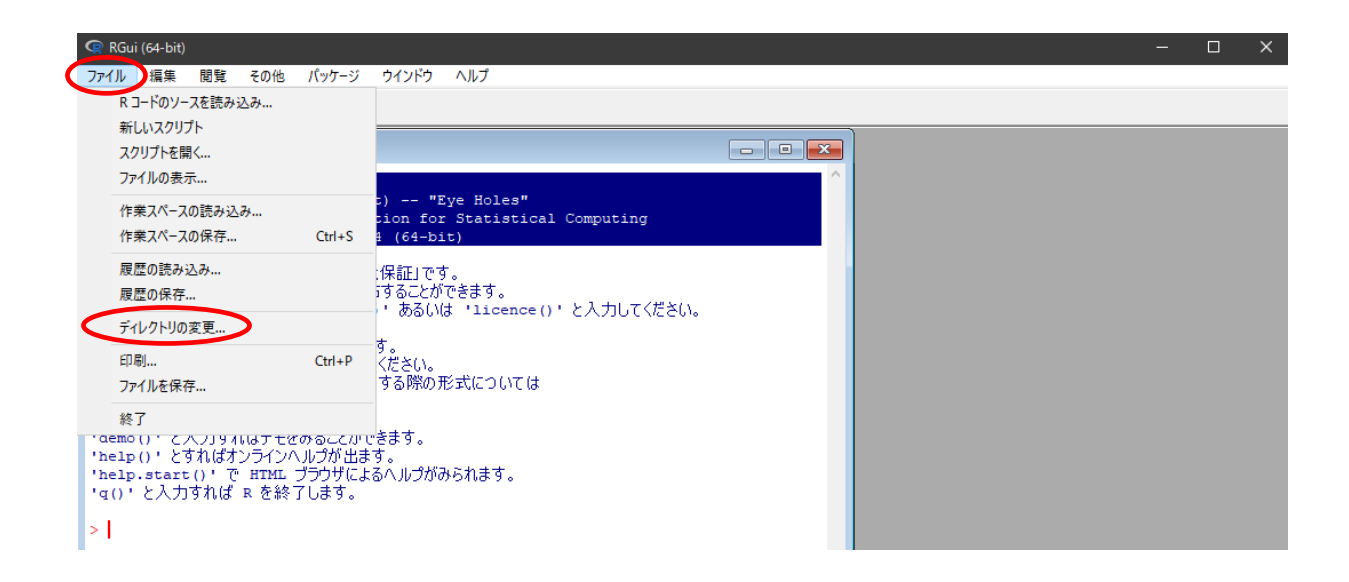

[ファイル] -プルダウンメニューから [新しいスクリプト] を選んで、下図のように 白紙(無地)の「無題」 スクリプトウィンドウを出して、

| 🖙 RGui (64-bit)                                                                                                    |                                  |  |   |
|----------------------------------------------------------------------------------------------------|----------------------------------|--|---|
| ファイル 編集 パッケージ ウインドウ ヘルプ                                                                                                    |                                  |  |   |
| <b>F</b> - <b>6</b>                                                                                                    |                                  |  |   |
| R Console                                                                                                    |                                  |  | ^ |
| R version 4.3.2 (2023-10-31 ucrt) "Eye H<br>Copyright (C) 2023 The R Foundation for Sta<br>Platform: x86_64-w64-mingw32/x64 (64-bit) | oles"<br>tistical Computing      |  |   |
| R は、自由なソフトウェアであり、「完全に無保証」です。<br>一定の条件に従えば、自由にこれを再配布することができま<br>配布条件の詳細に関しては、'license()' あるいは <u>'l</u>                               | す。<br>i <u>cenceハ・と入力してください、</u> |  |   |
| R は多くの貢献者による共同プロジェクトです。<br>詳しくは 'contributors()' と入力してください。<br>また。R や R のパシーンな出版物で引用する際の开<br>'citation()' と入力してください。                 | 無題 - RIディタ                       |  |   |
| 'demo()' と入力すればデモをみることができます。<br>'help()' とすればオンラインハルブが出ます。<br>'help.start()' で HTML ブラウゼによるハルブがみ<br>'q()' と入力すれば R を終了します。           |                                  |  |   |
| >                                                                                                    |                                  |  |   |
| <                                                                                                    |                                  |  |   |
|                                                                                                    |                                  |  | , |

下図のようなプログラムを作成する(配布のテキストファイル"IbrkPWWT.txt"内の記述されたスクリプト(プログラム)内容を基に適宜修正する)。

| /── IbrkPWWT - メモ帳                                                         |                                       | – 🗆 X                            |
|----------------------------------------------------------------------------|---------------------------------------|----------------------------------|
| ファイル(F) 編集(E) 書式(O) 表示(V) ヘルプ(H)                                           |                                       |                                  |
| install.packages("timsac_1.3.8-4.zip", repe 解析を行                           | テうデータファイル名の指定                         | ^                                |
| library("timsac")                                                          | こでは先に保存した                             |                                  |
| o_comp <- read.csv tbrkPWWT.csv "                                          | IbrkPWWT.csv"を指定                      |                                  |
| t_comp <- matrix(0,nrow,575ncol+9)<br>s_comp <- matrix(0,nrow,575ncol+9) 解 | 析を行うデータファイルの                          |                                  |
| colnames(t_comp) <- colna                                                  | ークシートの総列数の指定                          |                                  |
| colnames(s_comp) <- col                                                    | ここでは9を指定                              |                                  |
| 解析を行うデータファイルの  📒                                                           |                                       |                                  |
| 測定値データ総行数の指定                                                               |                                       | 「諸ハラメーダの指定:                      |
|                                                                            |                                       | では frequency*は 12                |
| ここでは575を指定                                                                 |                                       | 月測定データなので), 🛛 📘                  |
| s_comp[,2] <- o_comp[,2]                                                   | では9を指定 trend.or                       | der (太 1, ar.order (太 1,         |
| for (i in 39) $3$ wt <- ts(o_comp[.i]_start=c(1973.5) fr                   | equency=12) seas                      | onal order は 1 を指定               |
| rslt <- decomp(wi_trend.order=1,ar.order=1, seasona                        | l.order=1.og=FALSE, trade=FALSE, diff | f=1_miss=-999_omax=0,plot=FALSE) |
|                                                                            |                                       |                                  |
| t_comp[,i] <- rslt\$trend                                                  |                                       | データ欠測(miss)の                     |
| s_comp[,i] <- rsit\$seasonal}                                              |                                       | ダミー数 : -999                      |
| write.csv(t_comp. <u>"IbrkpwwrTr.csv" quote</u> =FALSE, row                | ⊻t.comp. の後ろに、プロク                     | ブラム実行                            |
| write.csv(s_comp, tbrkPWWTSs,cs2, quote                                    |                                       |                                  |
|                                                                            | ↑後に出力されるトレンド向                         | K<br>分のcs                        |
| S_COMP, の後ろに、フロクフム美门後に                                                     | ↓ vファイル名を指                            | 定 🗸 🗸 🗸 🗸 🗸                      |
| 出力される季節(月)                                                                 | = =                                   | " 去长宁                            |
| 成分のcsvファイル名を指定                                                             |                                       | ▼ で相圧                            |
|                                                                            |                                       |                                  |
| ここでは『IDYKPWWISS.CSV″を指定                                                    |                                       |                                  |

\* 上図内の frequency は毎月測定されているデータを取り扱う場合は 12 とし、隔月(年間 6 回)測定データの場合は 6、四半期(年間 4 回)測定データの場合は 4、例外的に月 2
 回(年間 24 回)測定データの場合は 24 を、それぞれ指定する。

上図の txt ファイル(メモ帳等のエディター)上で作成・修正されたプログラムを全文コ ピーして、R上で予め開いておいた「無題」スクリプトウィンドウ状に下図のように貼り付 け(ペーストす)る。

| RGui (64-bit)                                                                                              | – 🗆 X                                                                                                    |
|----------------------------------------------------------------------------------------------------|----------------------------------------------------------------------------------------------------|
| ファイル 編集 パッケージ ウインドウ ヘルプ                                                                                    |                                                                                                    |
|                                                                                                    |                                                                                                    |
| R Console                                                                                                  |                                                                                                    |
| R version 4.3.1 (2023-06-16 ucrt) "Beagle Sco                                                              | へ Hideaki MAKI (hidemaki@nies.go.jp) がサインインしています                                                                                                    |
| Copyright (C) 2023 The R Foundation for Statisti<br>Platform: x86_64-w64-mingw32/x64 (64-bit)              | R D:¥Documents and Settings¥hidemaki¥My Documents¥R¥lbrkPWWT.R - RIディタ 💿 💌                                                                                            |
| R は、自由なソフトウェアであり、「完全に無保証」です。<br>一定の条件に従うば、自由にこれを再配布することができます。                                              | install.packages("timsac_1.3.8-4.zip", repos=NULL, type="source")<br>library("timsac")                                                                                |
| 配布条件の詳細に関しては、'license()'あるいは 'licence                                                                      | o_comp <- read.csv("IbrkPWWT.csv",header=T)                                                                                                    |
| R は多くの貢献者による共同プロジェクトです。<br>詳しくは 'contributors()'と入力してください。                                                 | t_comp <- matrix(0,nrow=575,ncol=9)<br>s_comp <- matrix(0,nrow=575,ncol=9)                                                                                            |
| また、R や R のパッケージを出版物で引用する際の形式について(<br>'citation()' と入力してください。                                               | colnames(t_comp) <- colnames(o_comp)<br>colnames(s comp) <- colnames(o comp)                                                                                          |
| <pre>'demo()' と入力すればデモをみることができます。 'help()' とすればオンラインヘルプが出ます。 'help.start()' で HTML ブラウザによるヘルプがみられます。</pre> | t_comp[,1] <- o_comp[,1]<br>t_comp[,2] <- o_comp[,2]                                                                                                    |
| 'q()' と入力すれば R を終了します。                                                                                     | s comp[,1] <- o comp[,1]                                                                                                    |
|                                                                                                    | s_comp[,2] <- o_comp[,2]                                                                                                    |
|                                                                                                    | <pre>for (i in 3:9) {wt &lt;- ts(o_comp[,i], start=c(1973,5), frequency=12) rslt &lt;- decomp(wt, trend.order=1, ar.order=1, seasonal.order=1, log=FALSE, trade</pre> |
| <                                                                                                    | t_comp[,i] <- rslt\$trend<br>s_comp[,i] <- rslt\$seasonal}                                                                                                    |
|                                                                                                    | write.csv(t_comp,"IbrkPWWTTr.csv", quote=FALSE, row.names=FALSE)                                                                                                    |
|                                                                                                    | write.csv(s_comp,"IbrkPWWTSs.csv", quote=FALSE, row.names=FALSE)                                                                                                    |

また上図のように、各自でそれぞれ用意・整理された c s v ファイル内のデータ行列総数 に応じて変更し、[ファイル] – プルダウンメニューから [保存] で出来たスクリプトファイ ルを保存しておく。

スクリプト(プログラム)ファイルが完成したら、R上の別ウィンドウの「R console」 内の文字列最下段上に示された赤いプロンプト> | の箇所に、スクリプト(プログラム)全 文をコピーしてペーストする。すると自動的にR上でプログラムが開始される。

本プログラムを timsac\_1.3.8-4.zip がインストールされていないパソコンで初めて動作 させると、下図のような英語で記された2つのダイアログボックスが出てくるので、両方と も「はい(Y)」をクリックする。

| ファイル 編集 閲覧 その他 パッケージ ウインドウ ヘルプ                                                                                                  |
|----------------------------------------------------------------------------------------------------|
|                                                                                                    |
| R Console                                                                                                    |
| Copyright (C) 2019 The R Foundation for Statistical Computing Platform: x86_64-w64-mingw32/x64 (64-bit)                         |
| R は、自由なソフトウェアであり、「完全に無保証」です。<br>一定の条件に従えば、自由にこれを再配布することができます。<br>配布条件の詳細に関しては、'lic <mark>質問</mark>                              |
| R は多くの貢献者による共同プロジ<br>詳しくは 'contributors()'とみ<br>また、R や R のパッケージを出版物<br>'citation()'と入力してください                                    |
| 'demo()'と入力すればデモをみる はいの いいえ(N) キャンセル<br>'help()'とすればオンラインヘルプ<br>'help.start()'で HTML ブラウザによるヘルプがみられます。<br>'g()'と入力すれば R を終了します。 |
| [以前にセーブされたワークスペースを復帰します]                                                                                                    |
| > install.packages("timsac 1.3.8-4 zip" repos=NULL time="source")<br>install.packages("timsac 質問 X e") で!                       |
| Would you like to create a personal library<br>'C#Users¥maki¥Documents/R/win-library/3.6'<br>to install packages into?          |
| 1 はいの いいえ(N) キャンセル                                                                                                    |

プログラムが終了すると上図のように表示されるので、最後に<mark>【リターンキーを押して改</mark> 行すると】,指定したR作業用フォルダー(ディレクトリ)内にトレンド成分(ファイル名: "IbrkPWWTTr.csv")と季節(月)成分(ファイル名:"IbrkPWWTSs.csv")それぞれが計算 された c s v ファイルが指定されたフォルダー内で生成されているので確認する。

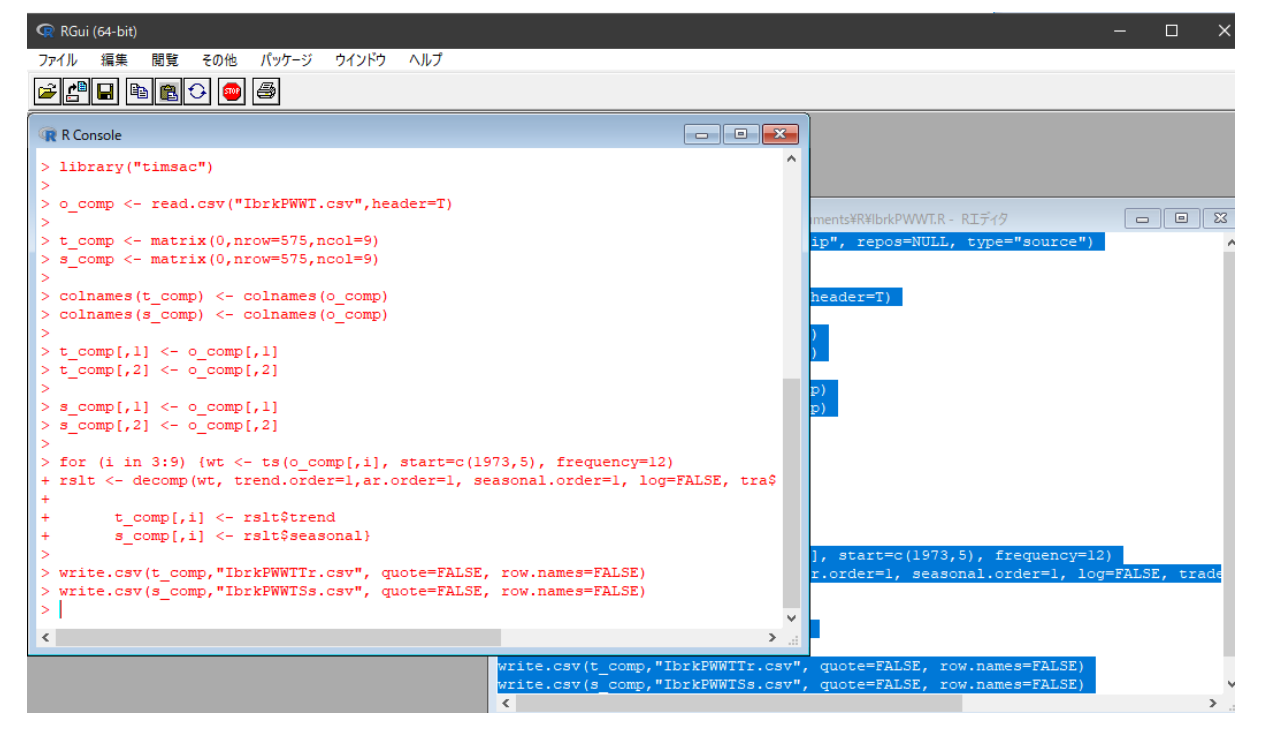

以上、サンプルファイル(茨城県鹿島港周辺海域での公共用水域水質測定における表層海水温データ)から推定された長期変動トレンド成分(ファイル名"IbrkPWWTTr.csv")をグラフ化したものが下図となる。

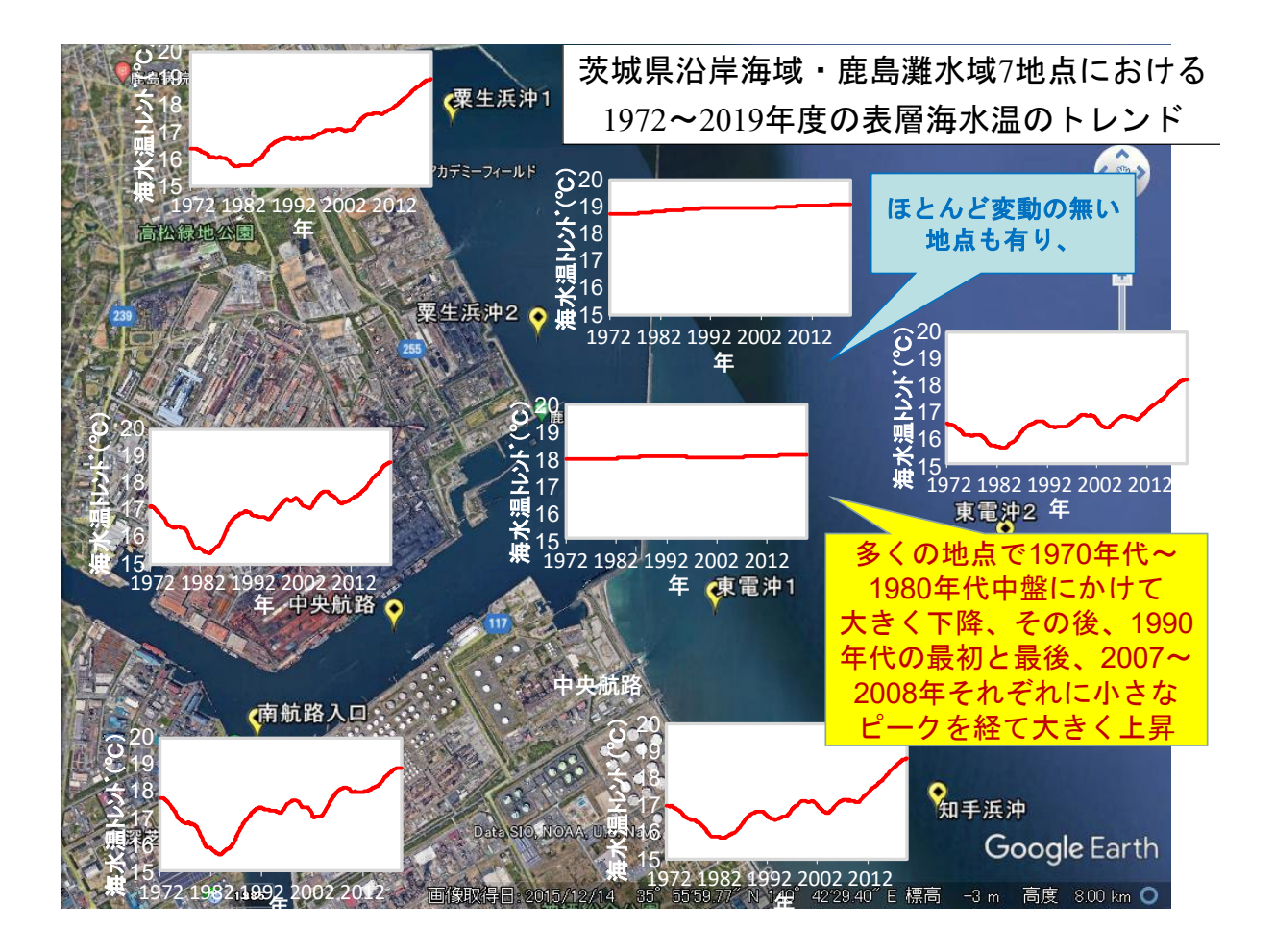

以上述べた季節調整により、全国各地の沿岸海域の水温や水質の長期変動トレンドを同様 に抽出した例は、地方公共団体環境研究機関等と国立環境研究所との共同研究(I型)「沿 岸海域における新水質環境基準としての底層溶存酸素(貧酸素水塊)と気候変動の及ぼす影 響把握に関する研究報告書(令和2(2020)~令和4(2022)年度実施)」にて公表中であ る。 [RS-decomp]

以上のようにRを使うことなく、ブラウザーで季節調整を簡便に行える統計数理研究所提供の Web Decomp(現在、廃止)の代わりに現在、RS-decomp が以下の URL でテスト公開されている:https://jasp.ism.ac.jp/RS-Decomp/

複数列の時系列データの季節調整は同時に出来ないが、一つ(単系列)の時系列データの 季節調整を簡便に行えるのが利点である。 ※欠測データは NA と記しておけば、季節調整を行うことが出来る。

ブラウザー上で下のウィンドウが示されたら、左側のメニューの「解析」をクリックする。

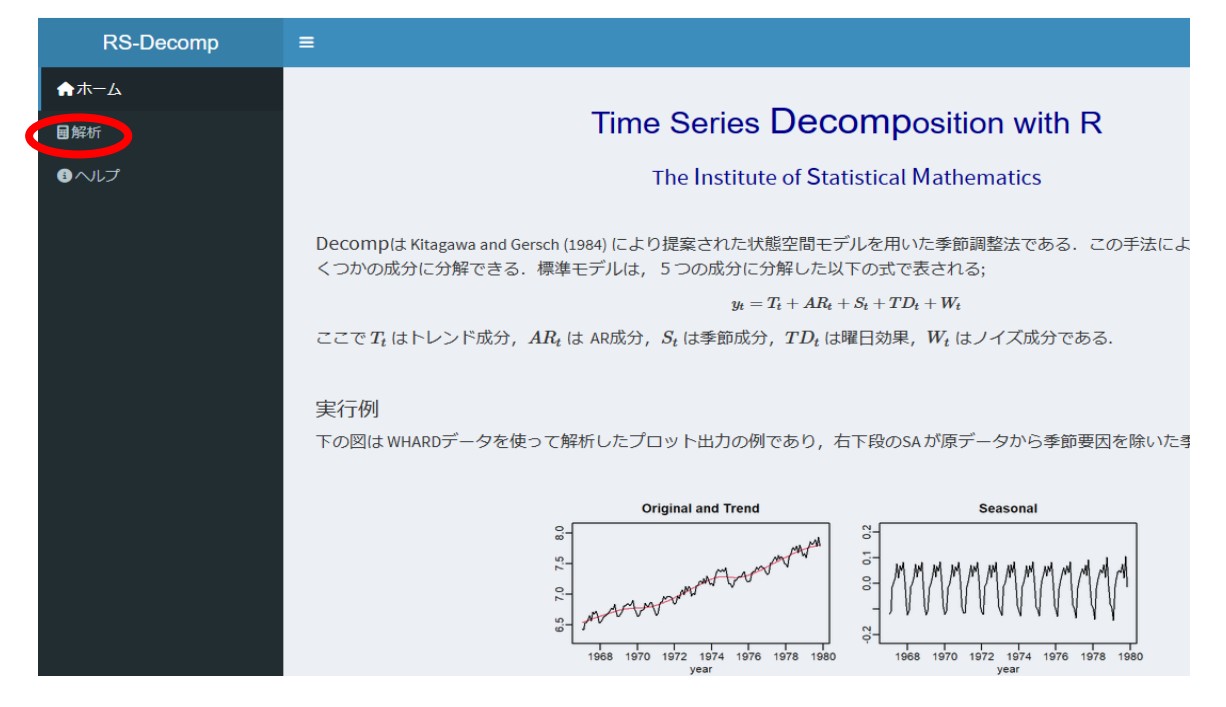

すると下図のようなデータ入力のウィンドウに切り替わるので、データ選択のサンプル データ: BLSALLFOOD の箇所をクリックするとプルダウンメニューが示されるので、「ウィ ンドウ上データ入力」を選択し水色の「次へ」のボタンをクリックする。

| RS-Decomp                            | ≡                                                                                                    |                                               |
|--------------------------------------|----------------------------------------------------------------------------------------------------|-----------------------------------------------|
| ♠ホーム                                 |                                                                                                    | データ ブロット 出力データ パラメータ他                         |
| ■解析                                  | データ入力 Decomp                                                                                                    |                                               |
| ・・・・・・・・・・・・・・・・・・・・・・・・・・・・・・・・・・・・ | その他の手法                                                                                                    |                                               |
|                                      | デー <b>夕</b> 選択<br>サンブルデータ: BLSALLFOOD<br>画面上データ入力<br>ファイル読込み(CSV/テ+入下)<br>サンプルデータ: BLSALLFOOD<br>サンプルデータ: WHARD | データ入力 Decomp<br>その他の手法<br>データ選択<br>画面上データ入力 ▼ |

すると下図のような「データを入力」と記された箇所の下に

「1 Enter\_name\_of\_series」と最上行に示されたボックスが示されるので、季節調整を行いたい Excel ワークシート上のデータ列を全てコピーして、「1 Enter\_name\_of\_series」 にペーストする。

※この場合、Excel ワークシート上の欠測箇所には半角で NA と入れておく

(-999は不可).

| RS-Decomp                            | ≡                                                                                                    |          |
|--------------------------------------|----------------------------------------------------------------------------------------------------|----------|
| ♠ホーム                                 | データープロット 出力データ                                                                                                    | タ パラメータ他 |
| ■解析                                  | データ入力 Decomp  国 日勤保存 (● 17) 日 り ~ (マ - マ                                                                                                    | - Toden… |
| ・・・・・・・・・・・・・・・・・・・・・・・・・・・・・・・・・・・・ | その他の手法 ファイル ホーム 挿入 ページレイアウト 愛                                                                                                    | 次式 データ   |
|                                      | データ選択<br>画面上データ入力 ▼                                                                                                    |          |
|                                      |                                                                                                    |          |
|                                      | デーカた 1 ±<br>1 Enter_name_of_series 1 Enter_name_of_series 1 Todenoki2 2 15 3 NA 2 15 3 NA 4 22.5 5 NA 6 24.3 7 21.4 8 15.7 9 14.7 10 8.5 11 10 12 NA 13 16.6 |          |
|                                      | 時系列属性 14 16<br>15 21.5                                                                                                    |          |
|                                      | 16       21.4         17       23.3         18       NA         19       20         20       18.2         21       11.6         <       >          >         |          |

準備完了 🎇 アクセシビリティ:利用不可

Excel ワークシート上のデータをコピー&ペーストすると下図のようになるので、その下の「時系列属性」の選択肢の内、右側の「あり(以下の値を設定)」の方にチェックマークを入れる。

「周期」は、毎月(年間12回)測定データであれば「12(月次)」、3ヶ月おき(年間4回)測定データであれば「4(四半期」、月2回(年間24回)測定データであれば「24(毎時)」を選択する(※隔月(年間6回)測定データのための選択肢は無い)。

次に「開始年」と「開始位置」を元データに合わせて選択して「実行」をクリックする。

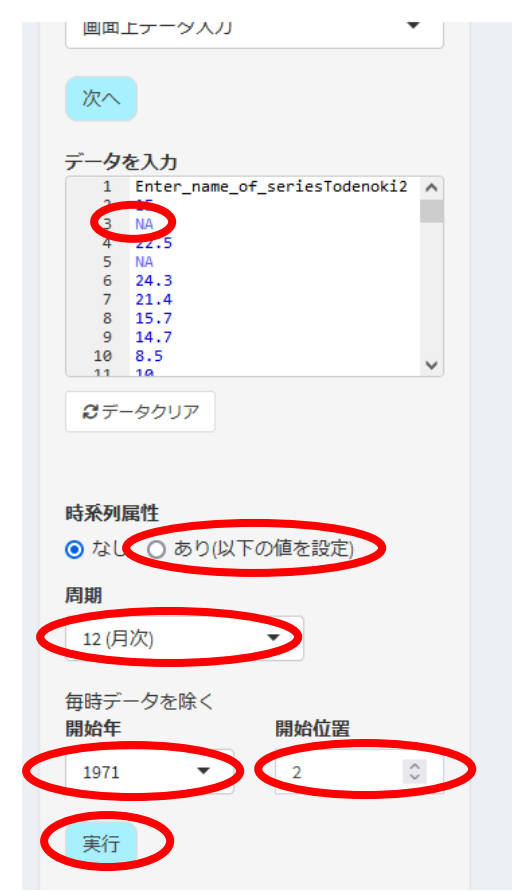

すると下図のようなウィンドウに切り替わるので、「対数変換 (底は e)」と「曜日効 果」は「なし」の方にチェックマークを入れ、「トレンド次数 (1-3): デフォルトは 2」、 「季節次数 (0-2) デフォルトは 1」、「AR 次数 (0-6) デフォルトは 2」はそれぞれ1を 選択し「実行」をクリックする。

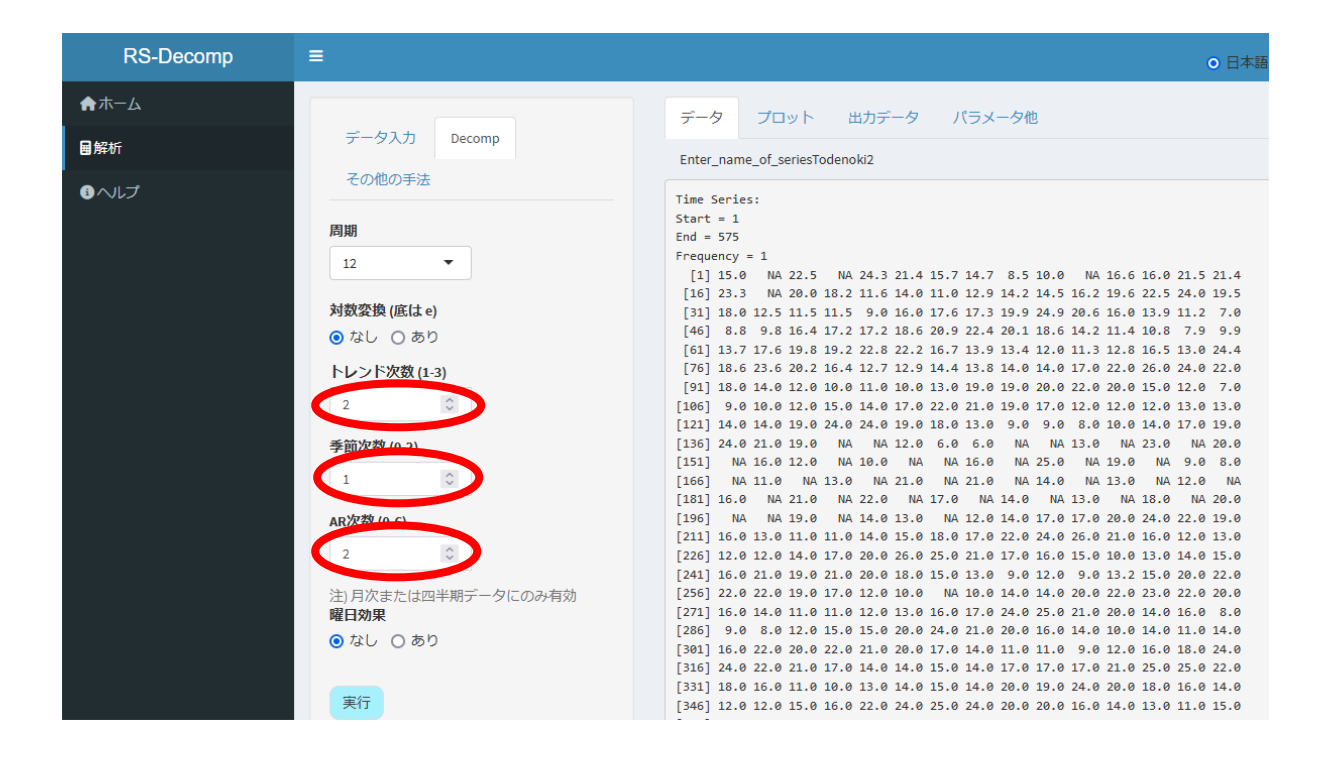

すると下図のようなウィンドウに入れ替わる。ここで左上の「Enter\_name\_of\_series and Trend」は季節調整に供した元(原)データと推定されたトレンド(赤線で表示)の グラフであり、missing は元(原)データでの欠測箇所(NA と示した箇所)である。

その右の「Seasonal」は季節調整により推定された季節成分のグラフであり、その斜め 下、左中段の「Noise」はノイズ、その右の中段「AR component」は自己回帰成分、その 斜め下、左最下段の「Seasonally adjusted (SA) series」は季節調整済み系列のグラフ で、元(原)データから「Seasonal」(季節成分)を差し引いたものである。

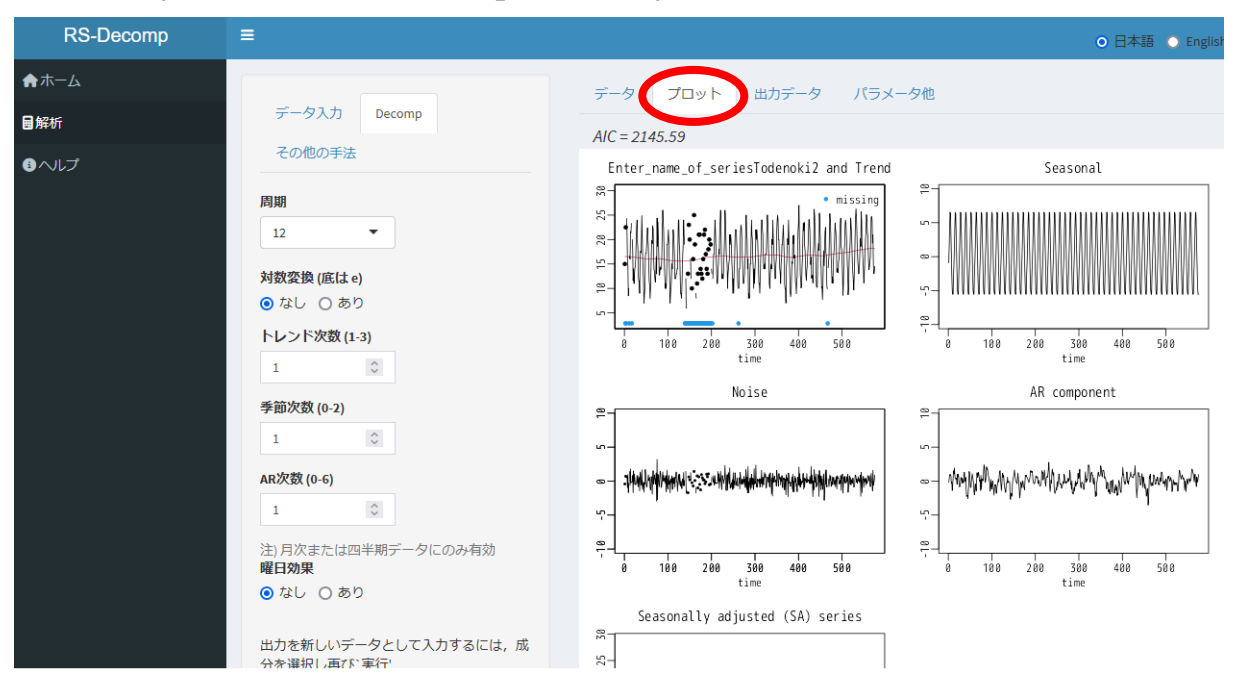

以上の 5 つのグラフでプロットされた数値データは下図のウィンドウの真ん中右寄りの 箇所のタブで「出力データ」を選択すると表示され、右端の「csv ダウンロード」ボタンを クリックすると csv ファイルとしてパソコン内に保存される。

| RS-Decomp | =                               |                                         |                | o ⊟            | 本語 🔾 English    |
|-----------|---------------------------------|-----------------------------------------|----------------|----------------|-----------------|
| ♠ホーム      |                                 | データ プロット 出力データ パ                        | (ラメータ他         |                |                 |
| ■解析       | データ入力 Decomp                    | Show 10 $\checkmark$ entries            |                | CSVA           | <u>オウンロード</u> ^ |
| ■ヘルプ      | その他の手法                          | Enter_name_of_seriesTodenoki2           | trend seasonal | noise AF       | ≥ SA            |
|           | 周期                              | 1 15                                    | 16.51 -0.92    | 1 -0.418 -0.1  | 71 15.921       |
|           |                                 | 2 NA                                    | 16.513 1.302   | 2 0.3          | 35 16.848       |
|           | 対数変換(底はe)                       | 3 22.5                                  | 16.515 4.33    | 2 0.716 0.94   | 49 18.18        |
|           | トレンド次数 (1-3)<br>1<br>季節次数 (0-2) | 4 NA                                    | 16.513 6.533   | 2 0.8          | 37 17.35        |
|           |                                 | 5 24.3                                  | 16.511 6.303   | 3 0.493 0.9    | 93 17.997       |
|           |                                 | 6 21.4                                  | 16.507 3.372   | 2 0.763 0.7    | 58 18.028       |
|           | 1                               | 7 15.7                                  | 16.498 0.7     | 5 -0.966 -0.3  | 31 15.2         |
|           | AR次数 (0-6)                      | 8 14.7                                  | 16.494 -2.633  | 3 0.975 -0.13  | 36 17.333       |
|           | 1                               | 9 8.5                                   | 16.485 -4.903  | 3 -1.695 -1.3  | 87 13.403       |
|           | 注)月次または四半期データにのみ有効              | 10 10                                   | 16.486 -5.5    | 1 -0.333 -0.64 | 43 15.51        |
|           | 曜日効果<br>● なし ○ あり               | Showing 1 to 10 of 575 entries Previous | 3 1 2 3        | 4 5 5          | 58 Next 🗸       |

## RS-Decomp に csv ファイルを直接読み込む方法

下記のウィンドウ内の「データ選択」で「ファイル読込み(csv テキスト)」を選択して 「次へ」をクリックすると下のようにウィンドウの表示が切り替わるので「Browse」をク リックして、季節調整を行いたい csv ファイルを選んで読み込む。

| RS-Decomp                                            | ≡                                                                                                    | ○ 日本語 ○ English                                        |
|------------------------------------------------------|----------------------------------------------------------------------------------------------------|--------------------------------------------------------|
| <ul> <li>★ホーム</li> <li>■解析</li> <li>● ヘルプ</li> </ul> | データ入力<br>その他の手法<br>データ選択<br>ファイル読込み(CSV/テキスト) ▼                                                                                        | データ プロット 出力データ パラメータ他                                  |
|                                                      | ファイルを選択         Browse       No file selected         時発列展性         ④ なし       ④ あり(以下の値を設定)         周期       12(月次)         1       〇 | データ入力 Decomp<br>その他の手法<br>データ選択<br>ファイル読込み(CSV/テキスト) ▼ |

下のウィンドウでは Upload complete と表示されており、Todenoki2.csv というファイルが読み込み完了したことを示している。以降の操作は上記と同じである。

| ファイルを選択                   |                      |                       |   |  |  |  |  |  |
|---------------------------|----------------------|-----------------------|---|--|--|--|--|--|
| Browse                    | Browse Todenoki2.csv |                       |   |  |  |  |  |  |
|                           | Upload complete      |                       |   |  |  |  |  |  |
|                           |                      |                       |   |  |  |  |  |  |
| 時系列属性                     |                      |                       |   |  |  |  |  |  |
| ⊙なし ○                     | あり(以下                | の <mark>値を</mark> 設定) |   |  |  |  |  |  |
| 周期                        |                      |                       |   |  |  |  |  |  |
| 12 (月次)                   |                      | •                     |   |  |  |  |  |  |
|                           | -                    |                       |   |  |  |  |  |  |
| 毎時テータを<br>間始 <del>年</del> | È除く                  | 围始位罢                  |   |  |  |  |  |  |
|                           | _                    |                       | ^ |  |  |  |  |  |
| 2000 • 1                  |                      |                       |   |  |  |  |  |  |
| 実行                        |                      |                       |   |  |  |  |  |  |
|                           |                      |                       |   |  |  |  |  |  |

## 謝辞

本解説書作成に当たり、基本的な創案とご指導、並びに概念図のご提供頂きました、大学 共同利用機関法人 情報・システム研究機構 統計数理研究所の柏木宣久名誉教授と副所長・ 川崎能典教授、公益財団法人東京都環境公社東京都環境科学研究所の安藤晴夫氏に感謝申し 上げます。

- 参考文献・web サイト
- Akaike, H., Ozaki, T., Ishiguro, M., Ogata, Y., Kitagawa, G., Tamura, Y.-H., Arahata, E., Katsura, K. and Tamura, Y. (1985) TIMSAC-84 Part 1 & Part 2, Computer Science Monographs, No.22 & 23, The Institute of Statistical Mathematics, Tokyo.
- Kitagawa, G. (1981), A nonstationary time series model and its fitting by a recursive filter, *Journal of Time Series Analysis*, Vol. 2(2), 103-116.

北川源四郎(1986)時系列の分解 プログラム DECOMP の紹介.統計数理, 34(2), 255-271.

Rのダウンロードサイト <u>https://cran.r-project.org/</u>

https://cran.r-project.org/bin/windows/base/ (2024 年 12 月 2 日時点有効確認)

TIMSAC for R package (バイナリファイル timsac\_1.3.8-4.zip ダウンロードと説明に関 するサイト): https://jasp.ism.ac.jp/ism/timsac/ (2024年12月2日時点有効確認)

RS-decomp : https://jasp.ism.ac.jp/RS-Decomp/

(2024年12月2日時点有効確認)

- 二宮勝幸・柏木宣久・安藤晴夫(1996)東京湾における水温と塩分の空間濃度分布の季節別特徴. 水環境学会誌, 19, 480-490.
- Kashiwagi, N., Ninomiya, K., Ando, H. and Ogura, H. (2003) A space-time state-space modeling of Tokyo Bay pollution, Sustainable Environments: A Statistical Analysis (eds. A. K. Ghosh, J. K. Ghosh and B. Mukhopadhyay), Oxford University Press, New Delhi, 42-62.
- Ando, H., Maki, H., Kashiwagi, N. and Ishii, Y. (2021) Long-term change in the status of water pollution in Tokyo Bay: recent trend of increasing bottom-water dissolved oxygen concentrations. *Journal of Oceanography*, 77, 843-858.
- 地方公共団体環境研究機関等と国立環境研究所との共同研究(I型)沿岸海域における新水質環 境基準としての底層溶存酸素(貧酸素水塊)と気候変動の及ぼす影響把握に関する研究報告書 (令和 2 (2020) ~令和 4 (2022) 年度実施)

https://www.nies.go.jp/kenkyu/chikanken/R2-R4.pdf

(2024年12月2日時点有効確認)